### Submit a Write-Off Credit Bill for Approval Created on 2/27/2013 9:03:00 AM

# Table of Contents

| Submit a Write-Off Credit Bill for Approval | 1 |
|---------------------------------------------|---|
|                                             | _ |

## Submit a Write-Off Credit Bill for Approval

## Core-

After submitting supporting documentation for credit bills with an **Adjustment Reason** of WO users must submit the bill for approval on the **Approvals** page. Users can also add comments prior to submitting the bill for approval. Once the bill has been submitted, they can preview the approval routings for the bill.

Credit bills and bills with credit lines (i.e., those with an **Adjustment Reason** of OTHER) also must be submitted for approval. These bills do not require supporting documentation. The procedure for submitting these bills for approval is the same as that used with Credit bills with WO **Adjustment Reasons**.

In this example a user submits a Credit bill with an **Adjustment Reason** of WO for approval. This bill is routed to two approvers.

#### Procedure

Navigation: Billing > Maintain Bills > Supporting Documentation

| ORACLE                                                                    |                                                 |
|---------------------------------------------------------------------------|-------------------------------------------------|
|                                                                           | Home   Worklist    Add to Favorites   Sign out  |
| Favorites Main Menu > Billing > Maintain Bills > Supporting Documentation |                                                 |
|                                                                           | 🖉 New Window 🕜 Help 🛛 📝 Personalize Page 🔤 http |
| Header Documentation                                                      |                                                 |
|                                                                           | -                                               |
| Business Unit: DOTM1 Invoice: U0214784                                    |                                                 |
| Invoice Documents                                                         | Personalize   Find   🚰   🚻 1 of 1               |
| Documents Additional Info                                                 |                                                 |
| Document Description Attached File                                        | Internal<br>Only Upload View                    |
| Support Doc for write-off Reasons_for_requesting_write_off.pdf            | View + -                                        |
| Return to Search C Notify<br>Header Documentation   Line Documentation    |                                                 |

| Step | Action                                                                                                    |
|------|----------------------------------------------------------------------------------------------------|
| 1.   | After submitting supporting documentation, use the breadcrumb navigation at the page to navigate to the <b>Header - Info 1</b> page. |
|      | Click the <b>Maintain Bills</b> button.<br>Maintain Bills                                                                            |

| ORACLE                               |      |                                       |                  |        | Home               | Worklist  | Add to Favorites   | Sion out    |
|--------------------------------------|------|---------------------------------------|------------------|--------|--------------------|-----------|--------------------|-------------|
| Favorites Main Menu > Billing >      | Main | tain Bills > Supporting Documentation |                  |        | ineme 1            | TTOT MIST |                    | 1 olgin out |
| • • • •                              |      | •                                     |                  |        | A Now Mindow       |           | Personaliza Roga   | b#o         |
| Header Documentation                 | F    | Express Biling                        |                  |        | Ben Men Muldow     | () Help   | M Feisonalize Fage | ee nup      |
| Theader Documentation                |      | Standard Billing                      | -                |        |                    |           |                    |             |
| Burline Helt                         |      | Instalment Bill Schedules             |                  |        |                    |           |                    |             |
| Business Unit:                       |      | Create Instalment Bills               |                  |        |                    |           |                    |             |
| Invoice Documents                    |      | Recurring Rill Schedules              |                  |        | Personalize   Find | 2   📜 1 o | of 1               |             |
| Documents Additional Info            |      | Create Recurring Bills                |                  |        |                    | _         |                    |             |
| Document Description                 |      | Create Consolidated Header            | Internal<br>Only | Upload | View               |           |                    |             |
| Support Doc for write-off            |      | Attach and Detach Bils                |                  |        | View               |           | -1                 |             |
|                                      |      | Copy Single Bill                      |                  |        |                    |           |                    |             |
|                                      |      | Define Bill Copy Group                |                  |        |                    |           |                    |             |
|                                      |      | Define Copy Group Details             |                  |        |                    |           |                    |             |
|                                      |      | Copy Bill Group                       |                  |        |                    |           |                    |             |
|                                      |      | Adjust Entire Bill                    |                  |        |                    |           |                    |             |
|                                      |      | Adjust Selected Bill Lines            |                  |        |                    |           |                    |             |
|                                      |      | Bill Summary                          |                  |        |                    |           |                    |             |
|                                      |      | Change Status of Bills                |                  |        |                    |           |                    |             |
|                                      |      | Correct Entry Type                    |                  |        |                    |           |                    |             |
|                                      |      | Correct Staged Acctg Errors           |                  |        |                    |           |                    |             |
|                                      |      | Correct Budget Check Errors           |                  |        |                    |           |                    |             |
| 🔚 Save 🔯 Return to Search            |      | Supporting Documentation              |                  |        |                    |           |                    |             |
| Use day Description (Use Description |      | Correct Summarization Template        |                  |        |                    |           |                    |             |
| Header Documentation   Line Docum    |      |                                       |                  |        |                    |           |                    |             |
|                                      |      |                                       |                  |        |                    |           |                    |             |
|                                      |      |                                       |                  |        |                    |           |                    |             |
|                                      |      |                                       |                  |        |                    |           |                    |             |
|                                      |      |                                       |                  |        |                    |           |                    |             |
|                                      |      |                                       |                  |        |                    |           |                    |             |
|                                      |      |                                       |                  |        |                    |           |                    |             |
|                                      |      |                                       |                  |        |                    |           |                    |             |
|                                      |      |                                       |                  |        |                    |           |                    |             |
|                                      |      |                                       |                  |        |                    |           |                    |             |
|                                      |      |                                       |                  |        |                    |           |                    |             |
|                                      |      |                                       |                  |        |                    |           |                    |             |
|                                      |      |                                       |                  |        |                    |           |                    |             |
|                                      |      |                                       |                  |        |                    |           |                    |             |
|                                      |      |                                       |                  |        |                    |           |                    |             |

| Step | Action                           |
|------|----------------------------------|
| 2.   | Click the Standard Billing menu. |
|      | Standard Billing                 |

| ORACLE                                                                               | Biling > Maintain Bil                                           | ls > Stan | idard Billing                                                                                        |                         |                                                         |                    | Home                                  | Worklist        | Add 1            | to Favorite         | is   Sig | gn out<br>elp |
|--------------------------------------------------------------------------------------|-----------------------------------------------------------------|-----------|----------------------------------------------------------------------------------------------------|-------------------------|---------------------------------------------------------|--------------------|---------------------------------------|-----------------|------------------|---------------------|----------|---------------|
| Header - Info 1                                                                      | Info 1<br>Invoice: UO                                           | 214784    |                                                                                                    | Pretax Amt:             |                                                         | -105.              | 00 USD 🗏 🗎                            |                 |                  |                     |          |               |
| Status:<br>*Type:<br>*Customer:                                                      | RDY<br>U0<br>U05265                                             | <u>,</u>  | Invoice Date:<br>Source:<br>SubCust1:                                                                |                         | MISC                                                    |                    | Cycle ID:<br>*Frequency:<br>SubCust2: | BFMT            | ILY 1<br>ring    |                     |          |               |
| GB ENTERPRISES, LLC "Invoice Form: Accounting Date: Remit To: Sales: Credit: Biller: | STANDARD<br>11/15/2012<br>REMIT<br>UOLROW<br>ACCREC<br>ACCTSREC |           | From Date:<br>Pay Terms:<br>Bank Account:<br>Bill Inquiry Phone:<br>Collector:<br>Billing Authority: |                         | 08/01/2012<br>IMMED<br>DOT1<br>(860) 594-22<br>ACCT REC | 98                 | To Date:<br>Pay Method:               | 08/31/<br>Check | 2012 🛐           |                     |          | <b>v</b>      |
| Go to:                                                                               | <u>-leader Info 2</u><br>Express Entry<br>Bill Search           |           | Address<br>Line Search                                                                               | <u>Copy A</u><br>Naviga | ddress<br>tion:                                         | Appl<br>Header - I | nfo 1                                 | ¥               | Page Sei<br>Prev | ries<br><u>Next</u> |          |               |
| Return to 1                                                                          | Search Fr Notify                                                | 2 Refr    | esh                                                                                                  |                         |                                                         |                    |                                       |                 |                  | Add                 | 题 Update | /Displa       |
|                                                                                      |                                                                 |           |                                                                                                    |                         |                                                         |                    |                                       |                 |                  |                     |          |               |

| Step | Action                                                 |
|------|--------------------------------------------------------|
| 3.   | The <b>Header-Info 1</b> page of the Invoice displays. |
|      | Click the Approvals link.                              |

| ORACLE                        |                                       |        |          |                 |           |
|-------------------------------|---------------------------------------|--------|----------|-----------------|-----------|
| Favorites Main Menu > Biling  | > Maintain Bills > Standard Biling    | Home 1 | WOTKIIST | Add to Pavonies | Sigit out |
| • • •                         | · · · · · · · · · · · · · · · · · · · |        |          |                 | (2) Help  |
|                               |                                       |        |          |                 | Ŭ .       |
|                               |                                       |        |          |                 |           |
| Approvals                     |                                       |        |          |                 |           |
|                               |                                       |        |          |                 |           |
| Business Unit:                | DOTM1                                 |        |          |                 |           |
| Invoice:                      | U0214784                              |        |          |                 |           |
| Pretax Amount:                | -105.00                               |        |          |                 |           |
| Approval Status:              | Initial                               |        |          |                 |           |
| Comment:                      | [2]                                   |        |          |                 |           |
|                               |                                       |        |          |                 |           |
| l                             |                                       |        |          |                 |           |
| View Supporting Documentation | <u>n</u>                              |        |          |                 |           |
| Submit for Approval           | Preview Approvals                     |        |          |                 |           |
| OK Cancel Refr                | esh                                   |        |          |                 |           |
|                               |                                       |        |          |                 |           |
|                               |                                       |        |          |                 |           |
|                               |                                       |        |          |                 |           |
|                               |                                       |        |          |                 |           |
|                               |                                       |        |          |                 |           |
|                               |                                       |        |          |                 |           |
|                               |                                       |        |          |                 |           |
|                               |                                       |        |          |                 |           |
|                               |                                       |        |          |                 |           |
|                               |                                       |        |          |                 |           |
|                               |                                       |        |          |                 |           |
|                               |                                       |        |          |                 |           |
|                               |                                       |        |          |                 |           |
|                               |                                       |        |          |                 |           |
|                               |                                       |        |          |                 |           |
|                               |                                       |        |          |                 |           |
|                               |                                       |        |          |                 |           |

| Step | Action                                                                                                    |
|------|----------------------------------------------------------------------------------------------------|
| 4.   | The Approval Status of the bill is Initial. The bill has not yet been submitted for<br>approval.Use the Comments field to add comments related to the bill.                                                                 |
|      | If the Bill is does not have an <b>Adjustment Reason</b> of WO, use the <b>Comments</b> field to indicate the reason for the adjustment/Credit Bill. These bills do not require supporting documentation prior to approval. |
| 5.   | Enter <b>Supporting doc is attached. Customer is out of business.</b> into the <b>Comment</b> field.                                                                                                    |

| 1                        |                                                          |          |
|--------------------------|----------------------------------------------------------|----------|
| ORACLE                   |                                                          |          |
| Favorites Main Menu > Bi | ling > Maintain Bills > Standard Billing                 |          |
|                          | • •                                                      | (2) Help |
|                          |                                                          |          |
| Approvals                |                                                          |          |
| rippiovais               |                                                          |          |
|                          |                                                          |          |
| Business Unit:           | DOTM1                                                    |          |
| Invoice:                 | U0214784                                                 |          |
| Pretax Amount:           | -105.00                                                  |          |
| Approval Status:         | Initial                                                  |          |
| Comment:                 | Supporting doc is attached. Customer is out of business. |          |
|                          |                                                          |          |
| View Supporting Document | tation                                                   |          |
| Submit for Approval      | I Preview Approvals                                      |          |
| OK Cancel I              | Pofrach                                                  |          |
| OK Calicer               | Kelesii                                                  |          |
|                          |                                                          |          |
|                          |                                                          |          |
|                          |                                                          |          |
|                          |                                                          |          |
|                          |                                                          |          |
|                          |                                                          |          |
|                          |                                                          |          |
|                          |                                                          |          |
|                          |                                                          |          |
|                          |                                                          |          |
|                          |                                                          |          |
|                          |                                                          |          |
|                          |                                                          |          |
|                          |                                                          |          |
|                          |                                                          |          |

| Step | Action                                |
|------|---------------------------------------|
| б.   | Click the Submit for Approval button. |
|      | Submit for Approval                   |

| ORA                                                                                                    | CLE                                                     |                                                                                                    |          |                                                                                                    |             |                                                          |      | Home                                                                             | Worklist                           | Add                            | o Favorites | Sign out      |
|----------------------------------------------------------------------------------------------------|---------------------------------------------------------|----------------------------------------------------------------------------------------------------|----------|----------------------------------------------------------------------------------------------------|-------------|----------------------------------------------------------|------|----------------------------------------------------------------------------------|------------------------------------|--------------------------------|-------------|---------------|
| Header - I                                                                                                    | nfo 1 Lin                                               | e - Info 1                                                                                                    |          |                                                                                                    |             |                                                          |      |                                                                                  |                                    |                                |             | Saved         |
| Unit:                                                                                                    | DOTM1                                                   | Invoice:                                                                                                    | U0214784 |                                                                                                    | Pretax Amt: |                                                          | -105 | .00 USD 🗏 🖽                                                                      |                                    |                                |             |               |
| Unit:<br>Status:<br>"Type:<br>"Customer:<br>"Invoice For<br>Accounting<br>Remit To:<br>Sales:<br>Credit:<br>Biller:<br>Go to:<br>Notes<br>Summary<br>Header - Int | DOTM1<br>:<br>:RPRISES, LL<br>mm:<br>g Date:<br>g Date: | Involce:<br>RDY<br>UO<br>UO<br>STANDAR<br>STANDAR<br>IT/15201<br>RENT<br>UOLROW<br>ACCREC<br>ACCTSRE<br>Header Into 2<br>Express Entry<br>Bill Search<br>IS Search<br>IS NO | U0214784 | Invoice Date:<br>Source:<br>SubCust1:<br>Pay Terms:<br>Bank Account:<br>Bailt Message<br>Colle<br>Bailtin The invoice f<br>Adt<br>Line Search | Pretax Amt: | MISC<br>08/01/2012<br>IMMED<br>DOT1<br>Ted for approval. | -105 | OU USD III III<br>"Frequency:<br>SubCust2:<br>To Date:<br>Pay Method:<br>6)<br>8 | BFMTH<br>Recur<br>08/31//<br>Check | ALY 1<br>ring<br>2012 (1)<br>c | ies<br>Next | Upsate/Depose |
| 4                                                                                                    |                                                         |                                                                                                    |          |                                                                                                    |             |                                                          |      |                                                                                  |                                    |                                |             |               |

| Step | Action                      |
|------|-----------------------------|
| 7.   | Click the <b>OK</b> button. |

| ORACLE                              |                 |                |                     |             |               |            | Home        | Worklist    Ad | d to Favorites | Sign out |
|-------------------------------------|-----------------|----------------|---------------------|-------------|---------------|------------|-------------|----------------|----------------|----------|
| Favorites Main Menu >               | Biling > Mainta | in Bills > Sta | ndard Billing       |             |               |            |             |                |                | -        |
| Header - Info 1                     | Info 1          |                |                     |             |               |            |             |                |                | (?) Help |
| The address into T                  | - 1110 1        |                |                     |             |               |            | 11-11 PP-1  |                |                |          |
| Unit: DOTM1                         | Invoice:        | U0214784       |                     | Pretax Amt: |               | -105       | 00 USD 🗏 🖽  |                |                |          |
| Status:                             | RDY             | 9              | Invoice Date:       |             |               | 21         | Cycle ID:   | BFMTHLY 1      | 9              |          |
| *Type:                              | UO              | Q              | Source:             |             | MISC          | Q          | *Frequency: | Recurring      | *              |          |
| *Customer:                          | U05265          | Q              | SubCust1:           |             |               |            | SubCust2:   |                |                |          |
| GB ENTERPRISES, LL                  | C.              |                |                     |             |               |            |             |                |                |          |
| *Invoice Form:                      | STANDARE        | ) 🔍            | From Date:          |             | 08/01/2012    | ×.         | To Date:    | 08/31/2012 関   |                |          |
| Accounting Date:                    | 11/15/2012      | (F)            | Pay Terms:          |             | IMMED         | <u></u>    | Pay Method: | Check          |                | ×        |
| Remit To:                           | REMIT           | <u> </u>       | Bank Account:       |             | DOT1          | <u></u>    |             |                |                |          |
| Sales:                              | UOLROW          | <u></u>        | Bill Inquiry Phone: |             | (860) 594-229 | 8 🔍        |             |                |                |          |
| Credit:                             | ACCREC          | <u></u>        | Collector:          |             | ACCT REC      | <u></u>    |             |                |                |          |
| Biller:                             | ACCTSREC        |                | Billing Authority:  |             |               | 4          |             |                |                |          |
| Go to:                              | Header Info 2   |                | Address             | Copy A      | ddress        | App        | rovals      |                |                |          |
| Notes                               | Express Entry   |                |                     |             |               | Hoodor I   | nfo 1       | Page S         | ieries         |          |
| Summary                             | Bill Search     |                | Line Search         | Naviga      | tion:         | neauer - i |             | Prev           | Next           |          |
|                                     |                 |                |                     |             |               |            |             |                |                |          |
| Save Ot Return tr                   | Search 🔛 Not    | ify Ct. Ref    | resh                |             |               |            |             | ſ              | . And .        |          |
|                                     |                 |                |                     |             |               |            |             | 6              |                |          |
| Header - Inio 1   <u>Line - Ini</u> | 01              |                |                     |             |               |            |             |                |                |          |
|                                     |                 |                |                     |             |               |            |             |                |                |          |
|                                     |                 |                |                     |             |               |            |             |                |                |          |
|                                     |                 |                |                     |             |               |            |             |                |                |          |
|                                     |                 |                |                     |             |               |            |             |                |                |          |
|                                     |                 |                |                     |             |               |            |             |                |                |          |
|                                     |                 |                |                     |             |               |            |             |                |                |          |
|                                     |                 |                |                     |             |               |            |             |                |                |          |

| Step | Action                                                                                                  |
|------|----------------------------------------------------------------------------------------------------|
| 8.   | Click the Approvals link.                                                                               |
| 9.   | The Approval Status of the Bill is now Pending.<br>Click the Approval Monitor link.<br>Approval Monitor |

| ORA        |                                                                       |      |          |            |                  |
|------------|-----------------------------------------------------------------------|------|----------|------------|------------------|
| Fauncilian | Main Manu - Diling - Maintain Dilin - Chandrad Diling                 | Home | Worklist | Add to Fav | vorites Sign out |
| Pavorices  | Marrimenu > biing > Marrian biis > Scandard biing                     |      |          |            | (2) Heln         |
|            |                                                                       |      |          |            | () Help          |
| Approvals  | 5                                                                     |      |          |            |                  |
|            |                                                                       |      |          |            |                  |
| Poqueste   | 1 Consultant Training                                                 |      |          |            |                  |
| Rusiness   | Unit DOTM1                                                            |      |          |            |                  |
| Invoice:   | 10214784                                                              |      |          |            |                  |
| Pretax An  | 10001t: -105.00                                                       |      |          |            |                  |
|            | 100.00                                                                |      |          |            |                  |
|            |                                                                       |      |          |            |                  |
|            | ─ BUSINESS_UNIT=DOTM1, INVOICE=UO214784:Pending (⇒ View/Hide Comments |      |          |            |                  |
| •          | Ponding Net Pouted                                                    |      |          |            |                  |
|            | DDT-Andava Benedicto                                                  |      |          |            |                  |
|            | Write-Off Approval Level 2 Write-Off Approval Level 3                 |      |          |            |                  |
| P          | Comment History                                                       |      |          |            |                  |
| View Sup   | porting Documentation                                                 |      |          |            |                  |
|            |                                                                       |      |          |            |                  |
| ОК         | Cancel Refresh                                                        |      |          |            |                  |
| Unt        |                                                                       |      |          |            |                  |
|            |                                                                       |      |          |            |                  |
|            |                                                                       |      |          |            |                  |
|            |                                                                       |      |          |            |                  |
|            |                                                                       |      |          |            |                  |
|            |                                                                       |      |          |            |                  |
|            |                                                                       |      |          |            |                  |
|            |                                                                       |      |          |            |                  |
|            |                                                                       |      |          |            |                  |
| 1          |                                                                       |      |          |            |                  |

| Step | Action                                                                                       |
|------|----------------------------------------------------------------------------------------------|
| 10.  | The bill has been routed to <b>Write-Off Approval Level 2</b> . It is pending that approval. |
|      | The bill has not yet been routed to the Write-Off Approval Level 3.                          |
|      | Click the <b>Expand</b> button.                                                              |
|      |                                                                                              |

| ORACLE                       |                                                                                      |                   |          |                    |         |
|------------------------------|--------------------------------------------------------------------------------------|-------------------|----------|--------------------|---------|
| Favoritos - Maio Monue - Dil | an - Maintain Dile - Chanderd Diline                                                 | Home              | Worklist | Add to Favorites S | ign out |
| ravonces manimenu > bij      | ig > Maintain bils > Standard billing                                                |                   |          | ()H                | lelp    |
| Approvals                    |                                                                                      |                   |          | _                  |         |
|                              |                                                                                      |                   |          |                    |         |
| Requested For:               | Consultant - Training                                                                |                   |          |                    |         |
| Business Unit:               | DOTM1                                                                                |                   |          |                    |         |
| Invoice:                     | U0214784                                                                             |                   |          |                    |         |
| Pretax Amount:               | -105.00                                                                              |                   |          |                    |         |
|                              |                                                                                      |                   |          |                    |         |
|                              | S UNIT=DOTM1 INVOICE=U0214784 Pending @Vi                                            | iew/Hide Comments |          |                    |         |
| WO Path                      |                                                                                      |                   |          |                    |         |
| Pending                      | Not Routed                                                                           |                   |          |                    |         |
| C DOT-Anda<br>Write-Off A    | pproval Level 2 Multiple Approvers<br>Write-Off Approval Level 3                     |                   |          |                    |         |
| - Commen                     | ts                                                                                   |                   |          |                    |         |
| Consultan<br>Supporting      | t - Training at 11/15/12 - 11:28 AM<br>doc is attached. Customer is out of business. |                   |          |                    |         |
| View Supporting Document     | ation                                                                                |                   |          |                    |         |
|                              |                                                                                      |                   |          |                    |         |
| OK Cancel F                  | leftech                                                                              |                   |          |                    |         |
| OK Calicel F                 | enesii                                                                               |                   |          |                    |         |
|                              |                                                                                      |                   |          |                    |         |
|                              |                                                                                      |                   |          |                    |         |
|                              |                                                                                      |                   |          |                    |         |
|                              |                                                                                      |                   |          |                    |         |
|                              |                                                                                      |                   |          |                    |         |
|                              |                                                                                      |                   |          |                    |         |
|                              |                                                                                      |                   |          |                    |         |
|                              |                                                                                      |                   |          |                    |         |

| Step | Action                                              |  |  |  |  |  |
|------|-----------------------------------------------------|--|--|--|--|--|
| 11.  | 11. The comments will be visible to both approvers. |  |  |  |  |  |
|      | Click the <b>OK</b> button.                         |  |  |  |  |  |

| ORACLE                       |                 |                |                     |             |               |            |             |          |              |                     |
|------------------------------|-----------------|----------------|---------------------|-------------|---------------|------------|-------------|----------|--------------|---------------------|
| Favorites Main Menu          | Riling > Mainta | in Bills > Sta | ndard Biling        |             |               |            | Home        | Worklist | Add to Favor | ites   Sign out     |
| •                            |                 |                |                     |             |               |            |             |          |              | (?) Help            |
| Header - Info 1              | e - Info 1      |                |                     |             |               |            |             |          |              |                     |
| Unit: DOTM1                  | Invoice:        | U0214784       |                     | Pretax Amt: |               | -105       | .00 USD 🗏 🖺 |          |              |                     |
| Status:                      | RDY             | 9              | Invoice Date:       |             |               | 21         | Cycle ID:   | BFMTH    | ILY 1 🔍      |                     |
| *Type:                       | UO              |                | Source:             |             | MISC          | Q          | *Frequency: | Recun    | ring 🗸       |                     |
| *Customer:                   | U05265          | Q              | SubCust1:           |             |               |            | SubCust2:   |          |              |                     |
| GB ENTERPRISES, LL           | .C.             |                |                     |             |               |            |             |          |              |                     |
| *Invoice Form:               | STANDARI        | )              | From Date:          |             | 08/01/2012    | B          | To Date:    | 08/31/2  | 2012 🛐       |                     |
| Accounting Date:             | 11/15/2012      | 2 B            | Pay Terms:          |             | IMMED         | Q          | Pay Method: | Check    |              | <b>v</b>            |
| Remit To:                    | REMIT           | Q              | Bank Account:       |             | DOT1          | Q          |             |          |              |                     |
| Sales:                       | UOLROW          | <u></u>        | Bill Inquiry Phone: |             | (860) 594-229 | 8 🔍        |             |          |              |                     |
| Credit:                      | ACCREC          | <u></u>        | Collector:          |             | ACCT REC      | Q          |             |          |              |                     |
| Biller:                      | ACCTSRE         | c 🔍            | Billing Authority:  |             |               | Q          |             |          |              |                     |
| Go to:                       | Header Info 2   |                | Address             | Copy A      | ddress        | App        | rovals      |          |              |                     |
| Notes                        | Express Entry   |                |                     |             | г             |            | -6- 4       |          | Page Series  |                     |
| Summary                      | Bill Search     |                | Line Search         | Naviga      | ition:        | Header - I | nio i       | v        | Prev Next    |                     |
|                              |                 |                |                     |             |               |            |             |          |              |                     |
| Save Ob Peturn t             | n Search        | tify Of Det    | freeh               |             |               |            |             |          | Add.         | R. UndeterDienley   |
|                              |                 |                | irean               |             |               |            |             |          |              | See operationspirit |
| Header - Inio 1   Line - Ini | 10 1            |                |                     |             |               |            |             |          |              |                     |
|                              |                 |                |                     |             |               |            |             |          |              |                     |
|                              |                 |                |                     |             |               |            |             |          |              |                     |
|                              |                 |                |                     |             |               |            |             |          |              |                     |
|                              |                 |                |                     |             |               |            |             |          |              |                     |
|                              |                 |                |                     |             |               |            |             |          |              |                     |
|                              |                 |                |                     |             |               |            |             |          |              |                     |
| e                            |                 |                |                     |             |               |            |             |          |              | >                   |
| 1 J                          |                 |                |                     |             |               |            |             |          |              |                     |

| Step | Action                 |
|------|------------------------|
| 12.  | Click the Save button. |
| 13.  | End of Procedure.      |